### Universidade de São Paulo Agência de Bibliotecas e Coleções Digitais

## 🚽 turnitin

## **Tutorial para Professor**

São Paulo

2025

#### SUMÁRIO

| 1 | ORI | GINALITYCHECK (TURNITIN)                                                                                                    | 1 |
|---|-----|----------------------------------------------------------------------------------------------------|---|
|   | 1.1 | Preencha os campos com os dados (e-mail e senha) encaminhados na<br>mensagem de boas vindas. Clique em " <b>Próximo"</b>                                                                                                    | 2 |
|   | 1.2 | Um e-mail será enviado, para que termine de configurar sua conta                                                                                                    | 2 |
|   | 1.3 | Clique no <b>link</b> enviado na mensagem para terminar de configurar sua<br>conta.                                                                                                    | 3 |
|   | 1.4 | Crie uma senha para sua conta                                                                                                    | 3 |
|   | 1.5 | Configuração da conta será concluída                                                                                                    | 4 |
| 2 | ACE | SSO                                                                                                    | 5 |
|   | 2.1 | Entrar na Turnitin (https://www.turnitin.com/) e fazer login com sua<br>senha                                                                                                    | 5 |
|   | 2.2 | Confirme a sua informação de usuário e configure a pergunta secreta                                                                                                    | 6 |
|   | 2.3 | Concordar com Contrato de licença do usuário final da Turnitin para<br>continuar.                                                                                                    | 6 |
| 3 | CON | IO CRIAR UMA AULA                                                                                                    | 7 |
|   | 3.1 | Clique no botão " <b>Adicionar Aula</b> " na tela inicial do professor                                                                                                    | 7 |
|   | 3.2 | Defina os detalhes da aula:                                                                                                    | 7 |
|   | 3.3 | Clique em <b>"Enviar"</b> para salvar as configurações da aula                                                                                                    | 7 |
|   | 3.4 | Na identificação da aula, clique em " <b>Continuar</b> "                                                                                                    | 8 |
| 4 | CON | IO CRIAR UMA TRABALHO/TAREFA                                                                                                    | 8 |
|   | 4.1 | Clique na aula criada para criar um trabalho/tarefa                                                                                                    | 8 |
|   | 4.2 | Para adicionar um trabalho/tarefa, clique no botão " <b>Adicionar</b><br><b>Trabalho"</b>                                                                                                    | 9 |
|   | 4.3 | Insira um título para o trabalho/tarefa e escolha as datas de início,<br>término e data da divulgação dos comentários                                                                                                    | 9 |
|   | 4.4 | Por padrão, os artigos enviados para este trabalho/tarefa serão<br>verificados em todos os bancos de dados da Turnitin. Se desejar criar<br>uma pesquisa personalizada ou visualizar outras opções de tarefas<br>avançadas, clique no link <b>"Configurações opcionais".</b> | 9 |
|   | 4.5 | Esta e a caixa de entrada de trabalho/tarefa, os envios aparecerão aqui<br>quando os alunos começarem a enviar para o trabalho                                                                                                    | 0 |

| 5 | CON | 10 ADICIONAR UM ALUNO1                                                                                                    | 1 |
|---|-----|----------------------------------------------------------------------------------------------------|---|
|   | 5.1 | Para adicionar/matricular um aluno, clique no botão <b>"Adicionar</b><br><b>Aluno"</b> , Se você deseja adicionar uma lista de alunos, clique no botão<br><b>"Fazer upload de Lista de Alunos"</b> e, se você deseja enviar um e-mail<br>para os seus alunos, clique no botão <b>"Enviar e-mail a todos os</b><br><b>alunos"</b> | 1 |
|   | 5.2 | Preencha os campos <b>nome, sobrenome</b> e <b>e-mail</b> com as informações<br>do aluno1                                                                                                    | 1 |
| 6 | ENV | IO RÁPIDO12                                                                                                    | 2 |
|   | 6.1 | Para iniciar o processo de upload, clique no <b>botão Envio Rápido</b> no canto superior esquerdo e enviar                                                                                                    | 3 |
|   | 6.2 | Selecione as bases de dados nas quais o(s) artigo(s) submetido(s)<br>será(ão) verificado(s)                                                                                                    | 3 |
|   | 6.3 | Na caixa suspensa <b>Enviar documentos para:</b> , escolha a opção <b>SEM</b><br><b>DEPÓSITO</b> para que os artigos futuros não correspondam ao arquivo<br>que você enviará14                                                                                                    | 4 |
|   | 6.4 | Agora você pode fazer upload de um único arquivo, de um arquivo zip<br>contendo vários documentos ou recortar e colar14                                                                                                    | 4 |
|   | 6.5 | Escolha um nome, sobrenome e título para o artigo a ser enviado e selecione o arquivo para fazer upload                                                                                                    | 5 |
|   | 6.6 | Confirme se o arquivo que deseja enviar está correto                                                                                                    | 5 |
|   | 6.7 | Após, clique em ir para a caixa de entrada do trabalho10                                                                                                    | 5 |
|   | 6.8 | Para acessar o relatório de similaridade clique em <b>semelhanças.</b> 16                                                                                                    | 5 |
|   | 6.9 | Os ícones do Relatório de Similaridade aparecerão do lado direito do relatório                                                                                                    | 7 |

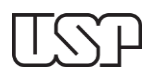

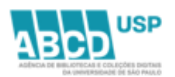

#### **Tutorial para Professor**

#### **1 ORIGINALITYCHECK (TURNITIN)**

O **OriginalityCheck (Turnitin)** é a uma ferramenta de apoio a detecção plágio, que possui uma base de dados comparativa com mais de 143 milhões de artigos acadêmicos, 55 bilhões de sites armazenados e 300 milhões de trabalhos de alunos.

Cada docente/pesquisador credenciado em Programa de Pós-Graduação da USP receberá uma mensagem de boas vindas com as informações necessárias à configuração de sua conta de usuário no sistema **Originality Check**.

Para começar a utilizar o **OriginalityCheck** (Turnitin) siga as instruções deste tutorial, o email e a senha encaminhados na mensagem de boas vindas.

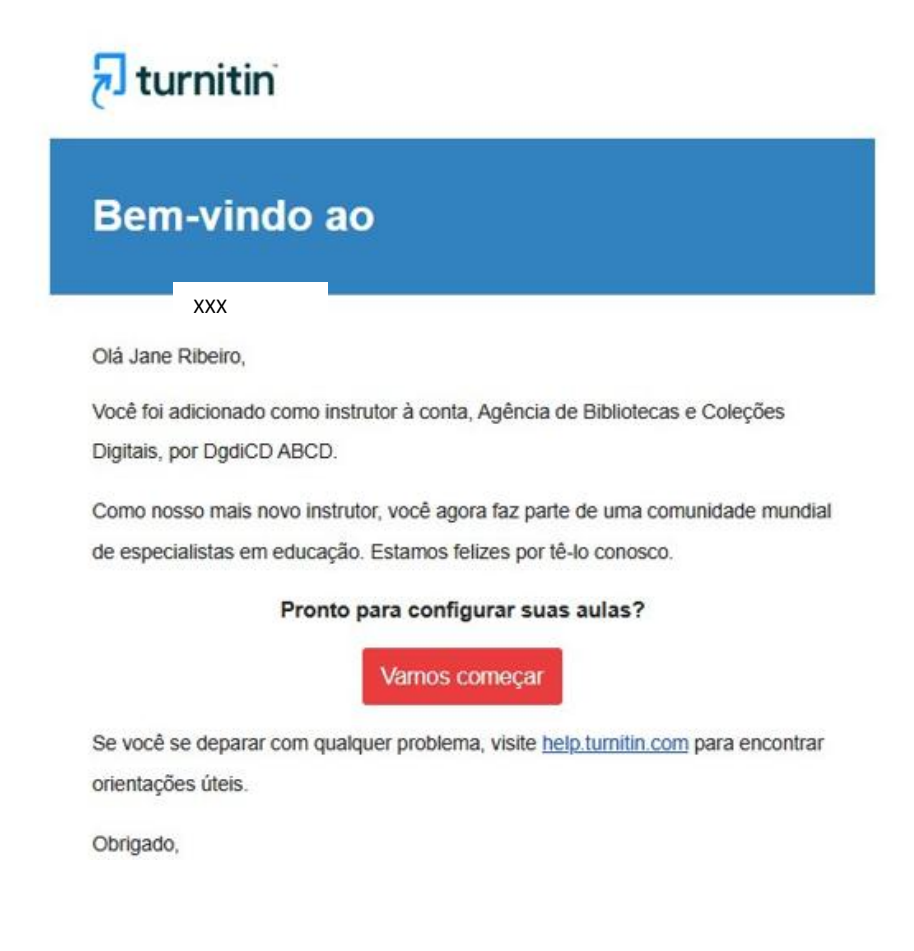

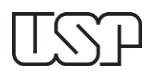

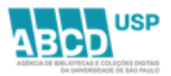

1.1 Preencha os campos com os dados (e-mail e senha) encaminhados na mensagem de boas vindas. Clique em "**Próximo**".

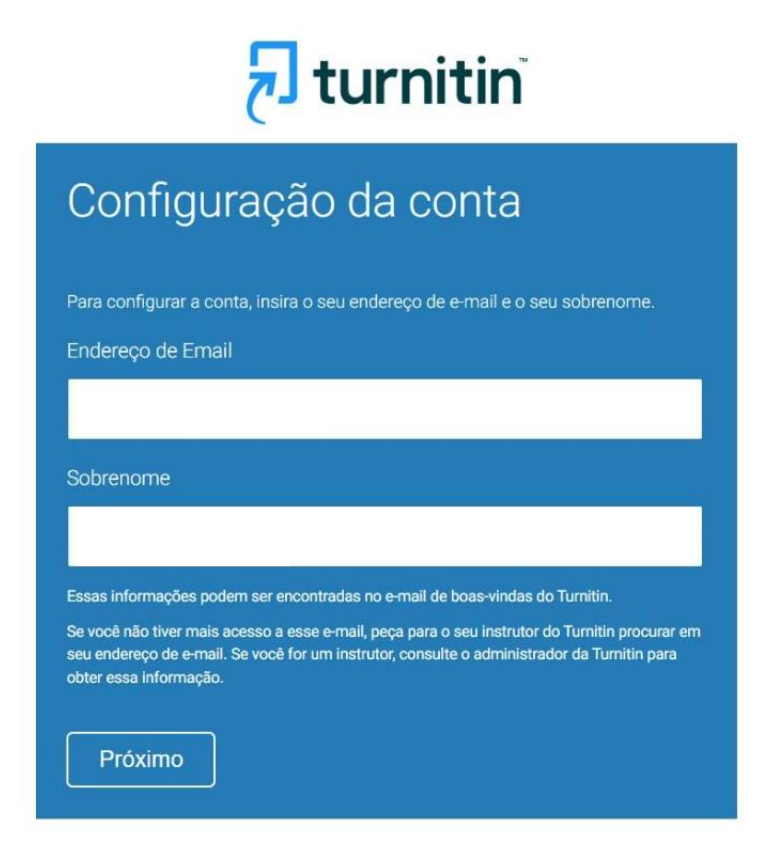

1.2 Um e-mail será enviado, para que termine de configurar sua conta.

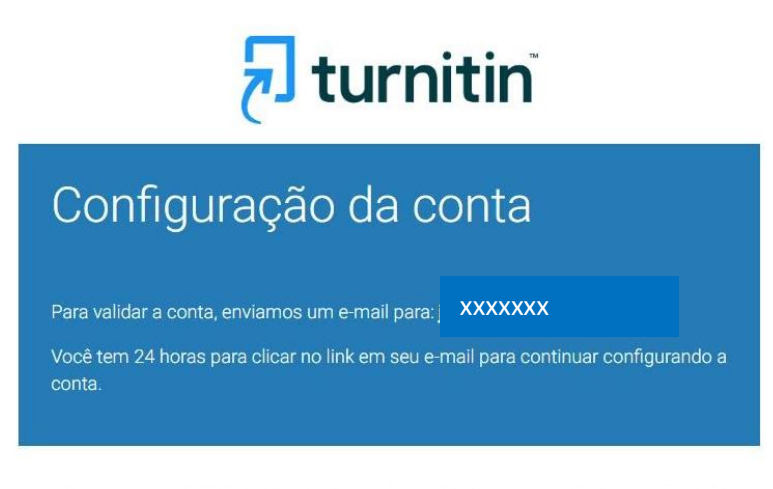

Direitos Reservados © 1998 - 2025 Turnitin, LLC. Todos os direitos reservados. (Política de privacidade)

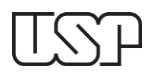

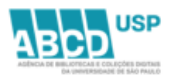

1.3 Clique no **link** enviado na mensagem para terminar de configurar sua conta.

Cria a sua Turnitin Senha Externa Caixa de entrada x Turnitin No Reply «noreply@turnitin.com> Cancelar inscrição para mim \* Prezado Jane Ribeiro, Para terminar de configurar sua conta do Turnitin, clique <u>aqui</u> para criar a senha. Se você tiver algum problema ao clicar no link disponibilizado, copie e cole o seguinte URL no navegador: <u>https://www.turnitin.com/login\_reset asp?lang=pt\_br&id=b66afdf0d46a9f3e0b0025f614b34c22772fc806&account\_setup=1</u> O link expirou? O link para criação da senha é válido somente por 24 horas. Se você achar que o link expirou, clique <u>aqui</u> para solicitar um novo link. Se você tiver algum problema ao clicar no link disponibilizado, copie e cole o seguinte URL no navegador: <u>https://www.turnitin.com/password\_reset1.asp?lang=pt\_br&account\_setup=1</u> Atenciosamente, Turnitin

1.4 Crie uma senha para sua conta.

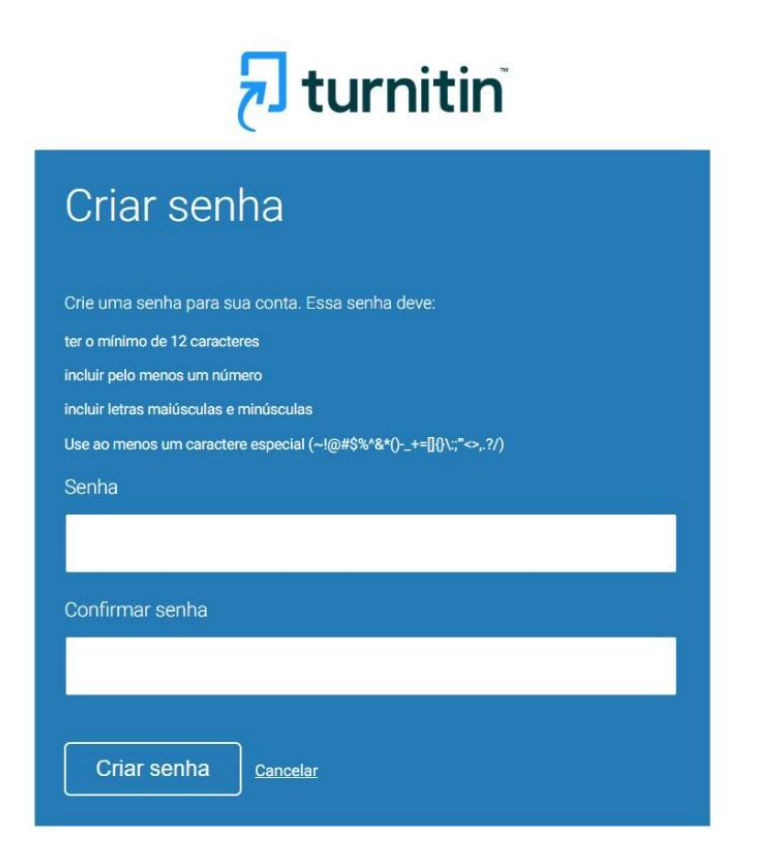

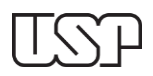

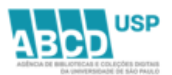

1.5 Configuração da conta será concluída.

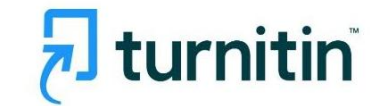

# Configuração da conta concluída

Agora você pode fazer login em sua conta usando o endereço de e-mail e a senha.

Fazer login agora

Direitos Reservados © 1998 - 2025 Turnitin, LLC. Todos os direitos reservados. (Política de privacidade)

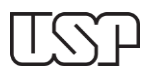

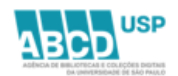

#### 2 ACESSO

2.1 Entrar na Turnitin (https://www.turnitin.com/) e fazer login com sua senha

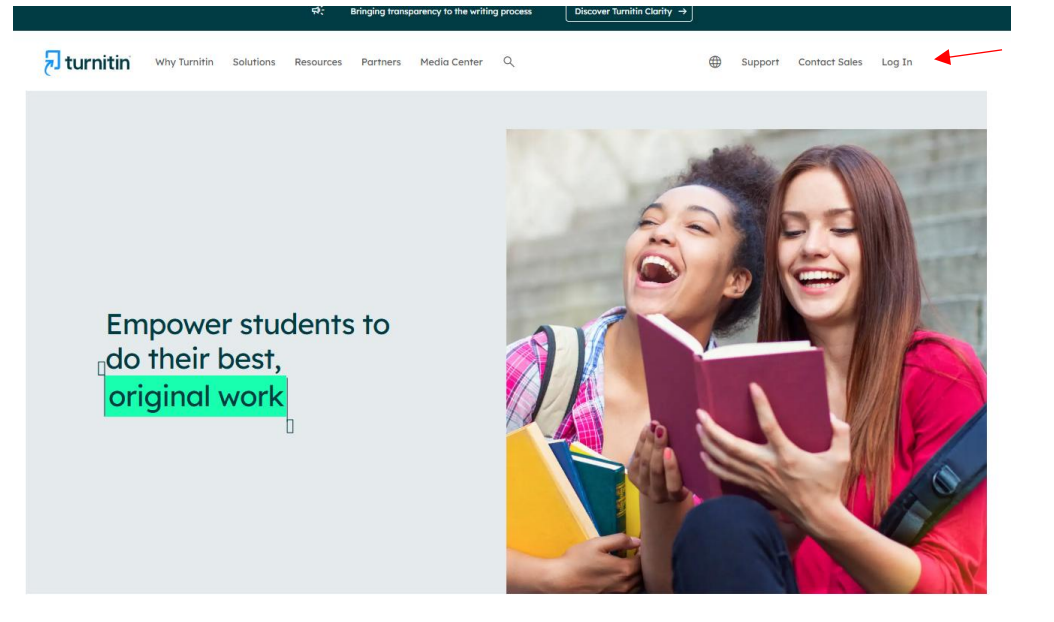

## 🔊 turnitin

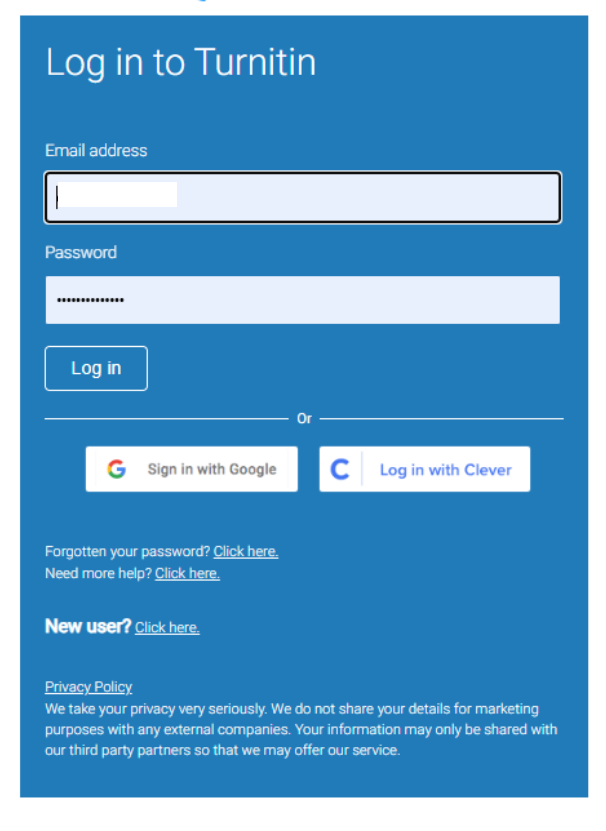

Copyright © 1998 - 2025 Turnitin, LLC. All rights reserved.

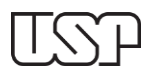

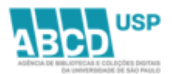

#### 2.2 Confirme a sua informação de usuário e configure a pergunta secreta.

| Bem-Vindo a Turnitin!                                                                                                    |
|----------------------------------------------------------------------------------------------------|
|                                                                                                    |
| Você foi adicionado como um professor à conta Agência de Bibliotecas e Coleções<br>Digitais.                                                                             |
| Antes de iniciar, confirme a sua informação do usuário e configure a pergunta secreta e<br>a resposta. Você pode alterar qualquer outra informação caso seja necessário. |
| Quando estiver concluído, clique em "próximo" para continuar.                                                                                                    |
| Seu email •                                                                                                    |
|                                                                                                    |
| Pergunta secreta *                                                                                                    |
| Por favor, selecione uma pergunta secreta.                                                                                                    |
| Resposta da pergunta *                                                                                                    |
|                                                                                                    |
| Seu nome *                                                                                                    |
| Jane                                                                                                    |
| O seu sobrenome *                                                                                                    |
| Ribeiro                                                                                                    |
|                                                                                                    |
| Priving                                                                                                    |
| Proximo                                                                                                    |

2.3 Concordar com Contrato de licença do usuário final da Turnitin para continuar.

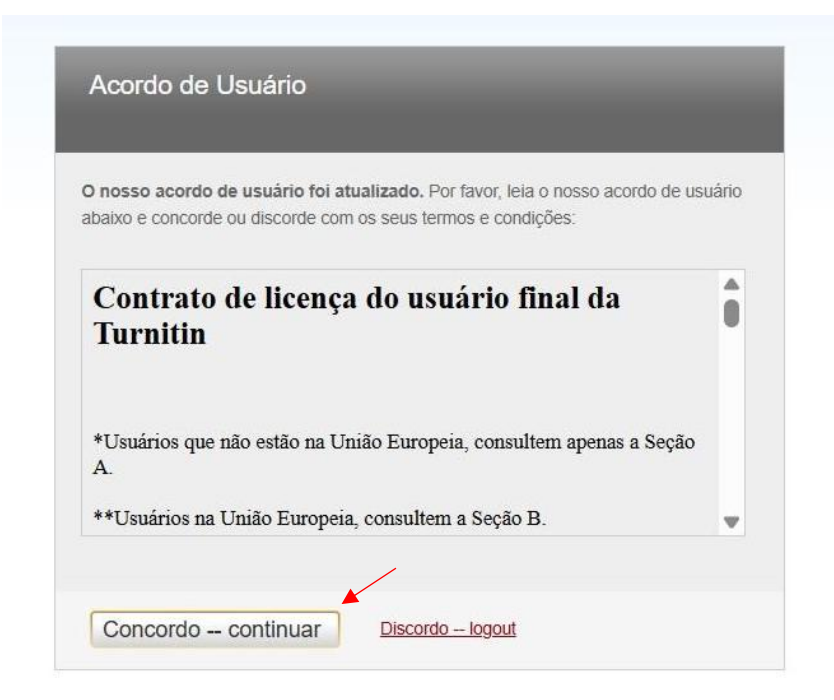

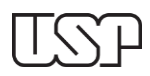

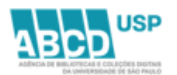

#### 3 COMO CRIAR UMA AULA

#### 3.1 Clique no botão "**Adicionar Aula**" na tela inicial do professor.

| 🔊 turnitin                                                                                                    | Elisabeth Dudziak   Internação do Usuário   Mensagens   Professor V | Português ♥   Comunidade   ⑦ Ajuda   Logout |  |
|----------------------------------------------------------------------------------------------------|---------------------------------------------------------------------|---------------------------------------------|--|
| Todas en Julas Ingressar na Conta (HA) Envio Rápido                                                                                                    |                                                                     |                                             |  |
| IBURIZANDO AGORA HOME                                                                                                    |                                                                     |                                             |  |
| Sobre esta página<br>Isse é sua página risal de professor. Para criar una auto, clique na bollo Adooner Alas. Para estár os telabos e documentos de auto, clique no nome de auto. |                                                                     |                                             |  |
| Universidade de Sao Paulo - USP                                                                                                    |                                                                     | + Adicionar Aula                            |  |
|                                                                                                    |                                                                     | Todas as Aulas Aulas Expiradas Aulas Ativas |  |

#### 3.2 Defina os detalhes da aula:

- Tipo de aula: Deixar definido como Padrão
- **Nome da Aula:** Insira um nome para a aula.
- **Chave de inscrição:** Defina a chave de inscrição, que será fornecida aos alunos para que eles possam se registrar na aula.
- **Área de disciplinas:** Selecione a área temática da sua disciplina.
- **Nível dos alunos:** Selecione uma das opções dos níveis apresentados.
- **Data inicial da aula:** Dia da criação da aula
- **Data final da aula:** Defina a data final (poderá ser colocada a data final do último semestre)
- 3.3 Clique em **"Enviar"** para salvar as configurações da aula.

| 🚽 turnit                    | in                                      |                                                                                                |
|-----------------------------|-----------------------------------------|------------------------------------------------------------------------------------------------|
| Todas as Aulas Ir           | ngressar na Conta (PA)                  | Envio Rápido                                                                                   |
| VISUALIZANDO AGORA: HO      | DME > CRIAR AULA                        |                                                                                                |
|                             |                                         | Criar uma nova aula                                                                            |
| Para criar uma turma, insir | a um nome de turma e um                 | a chave de inscrição de turma. Clique em "Enviar" para adicionar a turma à sua página inicial. |
|                             |                                         | Configurações da aula                                                                          |
|                             | * Tipo de aula                          | Padrão 🗸                                                                                       |
|                             | * Nome da Aula                          | Aula teste-1                                                                                   |
|                             | * Chave de matrícula                    | 12345                                                                                          |
|                             | <ul> <li>Área de disciplinas</li> </ul> | Letras x -                                                                                     |
|                             | * Nível dos alunos                      | Graduação Tecnológica 🛪 🤝                                                                      |
|                             | Data inicial da aula                    | 21-mai-2025                                                                                    |
|                             | * Data final da aula                    | 21-mai-2026                                                                                    |
|                             |                                         | Cancelar                                                                                       |

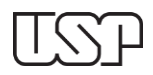

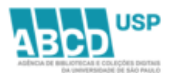

#### 3.4 Na identificação da aula, clique em "**Continuar**".

|                                                                |                                                                                                    |                                                                                                    |                                                                                                    |                                |               |                    |           | area - 1 occurrate | e I O série I contr |  |  |  |
|----------------------------------------------------------------|----------------------------------------------------------------------------------------------------|----------------------------------------------------------------------------------------------------|----------------------------------------------------------------------------------------------------|--------------------------------|---------------|--------------------|-----------|--------------------|---------------------|--|--|--|
| 🔊 turnitin                                                     | l turnitin                                                                                                    |                                                                                                    |                                                                                                    |                                |               |                    |           |                    |                     |  |  |  |
| Todas as Aulas Ingressar na Con                                | And M K.Atta                                                                                                    |                                                                                                    |                                                                                                    |                                |               |                    |           |                    |                     |  |  |  |
| ASUALIZANDO AGORA: HOME                                        |                                                                                                    |                                                                                                    |                                                                                                    |                                |               |                    |           |                    |                     |  |  |  |
| Parabéns! Você criou a nova aula:                              | Aula teste-1. A identificação da aula é 48787338 e a chave de matrícula é 12345.                                       |                                                                                                    |                                                                                                    |                                |               |                    |           |                    |                     |  |  |  |
| Sobre esta página<br>Essa é a sus página inicial do professor. | Para orlar uma aula, clique no bolão Adicionar Aula. Para exibir os trabalhos e documentos da aula, clique no nom      | e da aula.                                                                                                    |                                                                                                    |                                |               |                    |           |                    |                     |  |  |  |
| Universidade de Sao                                            | Universidade de Sao Paulo - USP + Adcoura                                                                              |                                                                                                    |                                                                                                    |                                |               |                    |           |                    |                     |  |  |  |
|                                                                |                                                                                                    |                                                                                                    |                                                                                                    |                                |               |                    | Todas a   | Allas Aulas Expira | as Aulas Ativas     |  |  |  |
| O acesso a essa conta (Universidade d                          | e Sao Paulo - USP) foi bloqueado pelo administrador da sua conta. Por favor, entre em contato com o administrad        | Aula criada                                                                                                    |                                                                                                    |                                |               |                    |           |                    |                     |  |  |  |
| CENA-PPG Clências                                              | (Energia Nuclear na Agricultura)<br>Matara dustar sua data kapitan Matara ya Tuta kapitan "Walipata kadara mutara data | Parabénsi Yook acabou de orar uma n<br>Se vois preferir que os alunos se mati<br>de matrícula que vocé accoheu e da in<br>Turnitin:<br>Identificação da A<br>Chave de matric | nova aula: Aula teste-1<br>riculem nessa aula, eles vão pr<br>dentificação da aula exclusiva ;<br>ula 48767338<br>sula 12345 | ecisar da chave<br>garada pelo |               |                    | Todas a   | Adas Adas Expira   | dicionar Aula       |  |  |  |
|                                                                |                                                                                                    | nome da suía em sua lista de aulas. Você pode ver ou alterar a sua chuve de                                                                                                  |                                                                                                    |                                |               |                    |           |                    |                     |  |  |  |
| Agência de Biblioteca                                          | is e Coleções Digitais                                                                                                 | matricula editando a aula.<br>Clique no nome da aula para inserir os                                                                                                    | s dados da aula e começar a cr                                                                                               | tar os trabalhos.              |               |                    | Tocias at | Aulas Expira       | dicionar Aula       |  |  |  |
| Identificação da Aula                                          | Nome da Aula                                                                                                    |                                                                                                    | Long of stress                                                                                                    | una us muñino                  | Class Summary | Learning Analytics | Editar    | Copiar             | Apagar              |  |  |  |
| 46649678                                                       | TURNITIN TESTE                                                                                                    | Novo                                                                                                    | 13-dec-2024                                                                                                    | 13-dec-2025                    | ×             | <b>x</b>           | 0         | 6                  | -                   |  |  |  |
| 47090419                                                       | Aula teste janeiro 2025                                                                                                | Nóva                                                                                                    | 16-jan-2025                                                                                                    | 16-jan-2026                    | <b>x</b>      | <b>x</b>           | 0         | 6                  | -                   |  |  |  |
| 47212326                                                       | Autochecagem 2025                                                                                                    | Nos                                                                                                    | 23-jan-2025                                                                                                    | 23-jan-2226                    | ×             | <b>x</b>           | 0         | 6                  | -                   |  |  |  |
| 48359034                                                       | aula teste                                                                                                    | Nivo                                                                                                    | 24 atr-2025                                                                                                    | 24-abr-2026                    | ×             | <b>H</b>           | 0         | 1                  | -                   |  |  |  |
| 48585858                                                       | Teste 2025                                                                                                    | Abra                                                                                                    | 05-mail-2025                                                                                                    | 05 mai-2026                    | ×             | ×                  | 0         | 0                  | 4                   |  |  |  |
| 48601302                                                       | Tumbh 05/05/2025 Teste IA                                                                                              | Núva                                                                                                    | 06-mail-2025                                                                                                    | 31-dec-2025                    | *             |                    | 0         | -                  | ±                   |  |  |  |
| 48767338                                                       | Auta teste-1                                                                                                    | Nóvo                                                                                                    | 21 mai 2025                                                                                                    | 21 mai 2026                    | ×             | 14                 | 0         | 6                  | -                   |  |  |  |

#### 4 COMO CRIAR UMA TRABALHO/TAREFA

#### 4.1 Clique na aula criada para criar um trabalho/tarefa.

| 🛃 turni                                     | itin                                                |                                                                                                    |                        |                |  |  |  |  |  |  |  |
|---------------------------------------------|-----------------------------------------------------|----------------------------------------------------------------------------------------------------|------------------------|----------------|--|--|--|--|--|--|--|
| Todas as Aulas                              | Todas as Atkas Ingressar na Conta (PA) Envio Rápido |                                                                                                    |                        |                |  |  |  |  |  |  |  |
| VISUALIZANDO AGORA:                         | HOME                                                |                                                                                                    |                        |                |  |  |  |  |  |  |  |
| Parabénsi Você                              | criou a nova aula: Aula te                          | ste-1. A identificação da aula é 48787338 e a chave de matricula é 12345                                                               |                        |                |  |  |  |  |  |  |  |
|                                             |                                                     |                                                                                                    |                        |                |  |  |  |  |  |  |  |
| Sobre esta págin<br>Essa é a sua página ini | a<br>cial do professor. Para cri                    | iar uma aula, clique no botão Adicionar Aula. Para exibir os trabalhos e documentos da aula, clique no nome da aula.                   |                        |                |  |  |  |  |  |  |  |
| Universidad                                 | le de Sao Pau                                       | lo - USP                                                                                                    |                        |                |  |  |  |  |  |  |  |
|                                             |                                                     |                                                                                                    |                        |                |  |  |  |  |  |  |  |
| O acesso a essa cont                        | a (Universidade de Sao F                            | Paulo - USP) foi bloqueado pelo administrador da sua conta. Por favor, entre em contato com o administrador jford@turnitin.com para    | a mais informações.    |                |  |  |  |  |  |  |  |
|                                             |                                                     |                                                                                                    |                        |                |  |  |  |  |  |  |  |
|                                             |                                                     |                                                                                                    |                        |                |  |  |  |  |  |  |  |
| CENA-PPG                                    | Ciências (Ene                                       | ergia Nuclear na Agricultura)                                                                                                    |                        |                |  |  |  |  |  |  |  |
|                                             |                                                     |                                                                                                    |                        |                |  |  |  |  |  |  |  |
| Todas as suas aulas e                       | expiraram. Para visualizar                          | r e atualizar suas aulas expiradas, selecione a guia "aulas expiradas". Você pode atualizar e mudar a data final das aulas clicando no | o ícone "editar" aula. |                |  |  |  |  |  |  |  |
|                                             |                                                     |                                                                                                    |                        |                |  |  |  |  |  |  |  |
|                                             |                                                     |                                                                                                    |                        |                |  |  |  |  |  |  |  |
| Agência de                                  | Bibliotecas e                                       | Coleções Digitais                                                                                                    |                        |                |  |  |  |  |  |  |  |
| , igonola ao                                | Dibilotoodo o                                       |                                                                                                    |                        |                |  |  |  |  |  |  |  |
|                                             |                                                     |                                                                                                    |                        |                |  |  |  |  |  |  |  |
| Identificação                               | da Aula Non                                         | ne da Aula                                                                                                    | Status                 | Data de início |  |  |  |  |  |  |  |
| 466466                                      | 78 TU                                               | RNITIN TESTE                                                                                                    | Ativo                  | 13-dez-2024    |  |  |  |  |  |  |  |
| 470904                                      | 19 Aul                                              | la teste janeiro 2025                                                                                                    | Ativo                  | 16-jan-2025    |  |  |  |  |  |  |  |
| 472123                                      | Aut                                                 | tochecagem 2025                                                                                                    | Ativo                  | 23-jan-2025    |  |  |  |  |  |  |  |
| 483590                                      | auli auli                                           | a teste                                                                                                    | Ativo                  | 24-abr-2025    |  |  |  |  |  |  |  |
| 485868                                      | 58 Tes                                              | ste 2025                                                                                                    | Ativo                  | 05-mai-2025    |  |  |  |  |  |  |  |
| 486013                                      | 102 Tur                                             | mitin 06/05/2025 Teste IA                                                                                                    | Ativo                  | 06-mai-2025    |  |  |  |  |  |  |  |
| 487673                                      | 38 Aul                                              | la teste-1                                                                                                    | Ativo                  | 21-mai-2025    |  |  |  |  |  |  |  |
|                                             |                                                     |                                                                                                    |                        |                |  |  |  |  |  |  |  |

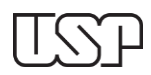

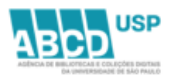

#### 4.2 Para adicionar um trabalho/tarefa, clique no botão "Adicionar Trabalho".

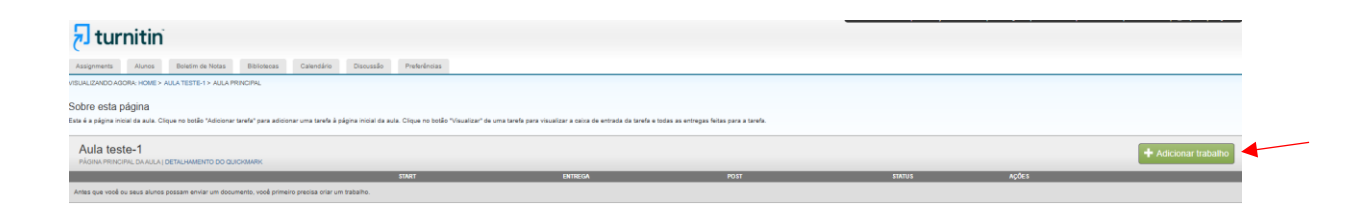

4.3 Insira um título para o trabalho/tarefa e escolha as datas de início, término e data da divulgação dos comentários.

| न turı         | nitin         |                  |                    |                                             |                                           |                                          |                                           |                                             |                                                     |                              |                           |                                                                                                    |
|----------------|---------------|------------------|--------------------|---------------------------------------------|-------------------------------------------|------------------------------------------|-------------------------------------------|---------------------------------------------|-----------------------------------------------------|------------------------------|---------------------------|----------------------------------------------------------------------------------------------------|
| Assignments    | Alunos        | Boletim de Notas | Bibliotecas        | Calendário                                  | Discussão                                 | Preferências                             | 5                                         |                                             |                                                     |                              |                           |                                                                                                    |
| SUALIZANDO AGO | RA: Home > Al | JLA TESTE-1      |                    |                                             |                                           |                                          |                                           |                                             |                                                     |                              |                           |                                                                                                    |
|                |               |                  | Sol                | bre esta                                    | página                                    |                                          |                                           |                                             |                                                     |                              |                           |                                                                                                    |
|                |               |                  | Para cr<br>serão v | iar uma tarefa, insir<br>erificados em todo | a um título para a f<br>s os nossos banco | arefa e escolha as<br>s de dados. Se des | s datas de início e<br>sejar criar uma pe | término da tarefa. S<br>squisa personalizad | e desejar, você pode in<br>a ou visualizar outras o | nserir uma d<br>opções de ta | lescrição d<br>arefas ava | le tarefa adicional. Por padrão, os artigos enviados para este trabalho<br>nçadas, clíque no link "Configurações opcionais". |
|                |               |                  | 🔞 Title            | ,                                           |                                           |                                          |                                           |                                             |                                                     | 😧 No                         | ta máx.                   |                                                                                                    |
|                |               |                  | Trab               | Trabalho de Conclusão de Curso de Letras    |                                           |                                          |                                           |                                             | 100                                                 | D                            |                           |                                                                                                    |
|                |               |                  | 🔞 Inst             | O Instruções                                |                                           |                                          |                                           |                                             | 🕑 Da                                                | ta de inici                  | lo                        |                                                                                                    |
|                |               |                  | Os a               | alunos deverão er                           | tregar os TCCs d                          | entro do prazo e                         | stabelecido.                              |                                             |                                                     | <b>m</b>                     | 2025-0                    | 05-21 14:46                                                                                                    |
|                |               |                  |                    |                                             |                                           |                                          |                                           |                                             |                                                     | Data de entrega              |                           |                                                                                                    |
|                |               |                  |                    |                                             |                                           |                                          |                                           |                                             |                                                     | e 🗎                          | 2025-                     | 12-21 14:46                                                                                                    |
|                |               |                  | Ø En               | viar trabalhos para                         | 1                                         |                                          |                                           |                                             |                                                     | 😮 Da                         | ta da divu                | Ilgação dos comentários                                                                                                    |
|                |               |                  | Não                | o armazenar os do                           | cumentos enviad                           | os                                       |                                           |                                             | ~                                                   | •                            | 2025-                     | 12-21 14:46                                                                                                    |
|                |               |                  | 🗆 Ativ             | ☐ Ativar PeerMark                           |                                           |                                          |                                           |                                             |                                                     |                              |                           |                                                                                                    |
|                |               |                  | ¢ <u>C</u>         | <u>onfigurações Op</u>                      | <u>cionais</u>                            |                                          |                                           |                                             |                                                     |                              |                           |                                                                                                    |
|                |               |                  | Envi               | ar                                          | _                                         |                                          |                                           |                                             |                                                     |                              |                           |                                                                                                    |

4.4 Por padrão, os artigos enviados para este trabalho/tarefa serão verificados em todos os bancos de dados da Turnitin. Se desejar criar uma pesquisa personalizada ou visualizar outras opções de tarefas avançadas, clique no link **"Configurações opcionais".** 

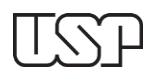

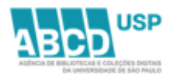

| Configurações de envio<br>Permitr o envio de qualquer tipo de anguivo<br>Permitr ou envio de qualquer tipo de anguivo<br>Permitr que vanda totro<br>Certar Relatório de similaridades<br>Gerar Relatório de similaridades para envios dos alunos<br>Gerar relatórios imediatamente (alunos podem reenviar alé a data de e<br>Permitr que os alunos visualizem Relatórios de similaridades<br>Encluir materiais bibliográficos<br>Encluir materiais bibliográficos<br>Encluir materiais bibliográficos<br>Encluir materiais o con clapões<br>Comparar com<br>Depósito de documentos do aluno<br>Contraido do site atual e arquivrado<br>Jomais, periódicos académicos e publicapões<br>Excluir modelo de tarcefa<br>Corregar modelo<br>Cotrar modelo de tarce a tarefa os modelos não podem mais ser adicionados ou editados.<br>Requisitos do modelo<br>Requisitos do modelo<br>Starre personalizado<br>Depósito de do modelo<br>Configurações adicionais                                                                                                    | & Configurações Opcionais                                                                                                    |
|----------------------------------------------------------------------------------------------------|----------------------------------------------------------------------------------------------------|
| Permitr e envice de qualquer tipo de anguino  Permitr envicos tardica  Permitr envicos tardica  Permitr envicos tardica  Permitr envicos tardica  Permitr envicos tardica  Permitr envicos tardica  Permitr envicos tardica  Permitr envicos tardica  Permitr que os alunos visualizem relatórios de similaridades  Permitr que os alunos visualizem Relatórios de similaridades  Permitr que os alunos visualizem Relatórios de similaridades  Permitr que os alunos visualizem Relatórios de similaridades  Permitr que os alunos visualizem Relatórios de similaridades  Permitr que os alunos visualizem Relatórios de similaridades  Permitr que os alunos visualizem Relatórios de similaridades  Permitr que os alunos visualizem Relatórios de similaridades  Permitr que os alunos visualizem Relatórios de similaridades  Permitr que os alunos visualizem Relatórios  Permitr que os alunos visualizem Relatórios de similaridades  Permitr que os alunos visualizem Relatórios de similaridades  Permitr que os alunos visualizem Relatórios de aluno  Popósito de documentos do aluno  Popósito de documentos do aluno  Popósito de documentos do aluno  Popósito de documentos do aluno  Popósito de documentos do aluno  Pereque ou cric um modelo de tarcefa  Permitr que os arises  Permitra de la texto a se excluido automaticamente do Relatório de similaridade.  Pereque nodelo  Pereque ou cric um modelo de texto a se excluido automaticamente do Relatório de similaridade.  Perequestos do modelo  Perequestos do modelo | Configurações de envio                                                                                                    |
| <ul> <li>Permitir envices tardice •</li> <li>Anexar uma nubrices •</li> <li>Relatório de similaridades</li> <li>Gerar relatórios inediatamente (alunos podem reenviar até a data de ( )</li> <li>Permitir que os alunos visualizem Relatórios de similaridades •</li> <li>Evoluir materiais bibliográficos •</li> <li>Evoluir materiais com citagões •</li> <li>Evoluir materiais com citagões •</li> <li>Evoluir materiais com citagões •</li> <li>Evoluir materiais com citagões •</li> <li>Evoluir modelo de tarefa</li> <li>Carregar modelo •</li> <li>Carregar modelo •</li> <li>Configurações adicionais</li> <li>An modelo eresonalizado</li> <li>Varregas con erio faça se anvola do não podem mais ser adicionados ou editados.</li> <li>Requisitos do modelo •</li> <li>Salvar esas configurações para uso futuro •</li> <li>Salvar esas configurações para uso futuro •</li> </ul>                                                                                                    | Permitir o envio de qualquer tipo de arquivo 0                                                                                                    |
| <ul> <li>Anexar una turbita @</li> <li>Relatório de similaridades</li> <li>Gerar Relatórios de similaridades para envios dos alunos</li> <li>Gerar relatórios imediatamente (alunos podem reenviar até a data de ( )</li> <li>Permitir que os alunos visualizem Relatórios de similaridades @</li> <li>Evoluir materiais bibliográficos @</li> <li>Evoluir materiais to bibliográficos @</li> <li>Evoluir pequenas fontes @</li> <li>Comparar com</li> <li>Depósito de documentos do aluno</li> <li>Contreido do site atual e arquivado</li> <li>Jomais, periódicos académicos e publicapões</li> </ul> Excluir modelo de tarefa Carregue ou orie um modelo de texto a ser excluído automaticamente do Relatório de similaridade. Carregue ou orie um modelo de texto a ser excluído automaticamente do Relatório de similaridade. Carregue ou orie um modelo de texto a ser excluído automaticamente do Relatório de similaridade. Carregue ou orie um modelo de texto a ser excluído automaticamente do Relatório de similaridade. Carregue ou orie um modelo de texto a ser excluído automaticamente do Relatório de similaridade. Carregue ou orie um modelo de texto a ser excluído automaticamente do Relatório de similaridade. Carregue ou orie um modelo de texto a ser excluído automaticamente do Relatório de similaridade. Carregue ou orie um modelo de texto a ser excluído automaticamente do Relatório de similaridade. Carregue ou orie um modelo de texto a ser excluído automaticamente do Relatório de similaridade. Carregue ou orie um modelo de texto a ser excluído automaticamente do Relatório de similaridade. Carregue ou orie um envio é feito para a tarefa, co modelos não podem mais ser adicionados ou editados. Requisitos do modelo ~ Configurações adicionais Savar essas configurações para uso futuro @                                                                                                    | Permitir envios tardios Ø                                                                                                    |
| Relatório de similaridades   © cerar Relatórios de similaridades para envios dos alunos   © cerar relatórios imediatamente (alunos podem reenviar até a data de « )   Permitir que os alunos visualizem Relatórios de similaridades •   © beroluir materiais bibliográficos •   © broulur materiais bibliográficos •   © broulur materiais bibliográficos •   © broulur materiais bibliográficos •   © broulur materiais bibliográficos •   © broulur materiais bibliográficos •   © broulur materiais bobliográficos •   © broulur materiais bibliográficos •   © broulur materiais bobliográficos •   © broulur pequenas fontes •   Comparar com   © broule do documentos do aluno •   © contexidos do site atual • arquivado   © donatido do site atual • arquivado   © obreaveção: depois que um envio é feito para • tarefa, os modelos não podem mais ser adicionados ou editados.   Requisitos do modelo •   Configurações adicionais   • alvar essas configurações para uso futuro •                                                                                                    | 🗌 Anexar uma rubrica 🕢                                                                                                    |
| Gerar relatórios de similaridades para envios dos alunos   Gerar relatórios imediatamente (alunos podem reenviar até a data de {     Permitir que os alunos visualizem Relatórios de similaridades @   Excluir materiais bibliográficos @   Excluir materiais com otações @   Comparar com   Depósito de documentos do aluno   Contecido do site atual e arquivado   Jornais, periódicos académicos e publicações   Excluir modelo de tarefa   Carregar modelo   Criar modelo personalizado   Observaçõe: depois que um envio é feito para a tarefa, os modelos não podem mais ser adicionados ou editados.   Requisitos do modelo ^   Configurações adicionais   3 alvar essas configurações para uso futuro @                                                                                                    | Relatório de similaridades                                                                                                    |
| Gerar relatórios imediatamente (alunos podem reenviar até a data de c         Permitir que os alunos visualizem Relatórios de similaridades •         Excluir materiais bibliográficos •         Excluir materiais com oitapões •         Excluir pequenas fontes •         Opepósito de documentos do aluno         Contrecido do site atual e arquivado         Jornalis, periódicos acadêmicos e publicações         Excluir modelo de tarefa         Carregar modelo         Criar modelo personalizado         Observaçãe: depois que um envio é feito para a tarefa, os modelos não podem mais ser adicionados ou editados.         Requisitos do modelo          Configurações adicionais         § alvar essas configurações para uso futuro •                                                                                                    | Gerar Relatórios de similaridades para envios dos alunos                                                                                                    |
| <ul> <li>Permitir que os alunos visualizem Relatórios de similaridades •</li> <li>Excluir materiais bibliográficos •</li> <li>Excluir materiais com citações •</li> <li>Excluir pequenas fontes •</li> </ul> Comparar com <ul> <li>Depósito de documentos do aluno</li> <li>Conteúdo do site atual e arquivado</li> <li>Jornais, periódicos acadêmicos e publicações</li> </ul> Excluir modelo de tarefa Carregue ou cris um modelo de texto a ser excluído automaticamente do Relatório de similaridade. Carregue ou cris um modelo de texto a ser excluído automaticamente do Relatório de similaridade. Carregue ou cris um modelo de texto a ser excluído automaticamente do Relatório de similaridade. Carregue ou cris um modelo de texto a ser excluído automaticamente do Relatório de similaridade. Carregue ou cris um modelo de texto a ser excluído automaticamente do Relatório de similaridade. Carregue ou cris um modelo de texto a ser excluído automaticamente do Relatório de similaridade. Carregue ou cris um modelo de texto a ser excluído automaticamente do Relatório de similaridade. Carregue ou cris um modelo de texto a ser excluído automaticamente do Relatório de similaridade. Carregue ou cris um modelo de texto a ser excluído automaticamente do Relatório de similaridade. Carregue ou cris um modelo de texto a ser excluído automaticamente do Relatório de similaridade. Carregue ou cris um modelo de texto a ser excluído automaticamente do Relatório de similaridade. Carregue ou cris um modelo de texto a ser excluído automaticamente do Relatório de similaridade. Carregue ou cris um modelo o faito para a tarefa, os modelos não podem mais ser adicionados ou editados. Requisitos do modelo  Salvar essas configurações addicionais Salvar essas configurações para uso futuro •                                                                                                    | Gerar relatórios imediatamente (alunos podem reenviar até a data de 🗧 💙                                                                                                    |
| <ul> <li>Excluir materiais bibliográficos ●</li> <li>Excluir materiais com citagões ●</li> <li>Excluir pequenas fontes ●</li> <li>Comparar com</li> <li>Depósito de documentos do aluno</li> <li>Conteúdo do site atual e arquivado</li> <li>Jornais, periódicos académicos e publicações</li> </ul> Excluir modelo de tarefa Carregue ou crie um modelo de texto a ser excluido automaticamente do Relatório de similaridade. Carregur ou crie um modelo de texto a ser excluido automaticamente do Relatório de similaridade. Carregur modelo _ Configurações adicionais Salvar essas configurações para uso futuro ●                                                                                                    | Permitir que os alunos visualizem Relatórios de similaridades interventidades interventidad |
| <ul> <li>Excluir materiais com citações •</li> <li>Excluir pequenas fontes •</li> </ul> Comparar com <ul> <li>Depósito de documentos do aluno</li> <li>Conteúdo do site atual e arquivado</li> <li>Jornais, periódicos acadêmicos e publicações</li> </ul> Excluir modelo de tarefa Carregue ou crie um modelo de texto a ser excluido automaticamente do Relatório de similaridade. Carregar modelo <ul> <li>Criar modelo personalizado</li> </ul> Observação: depois que um envio é feito para a tarefa, os modelos não podem mais ser adicionados ou editados. Requisitos do modelo ^ Configurações adicionais Salvar essas configurações para uso futuro •                                                                                                    | Excluir materiais bibliográficos 🥹                                                                                                    |
| <ul> <li>Excluir pequenas fontes •</li> </ul> Comparar com <ul> <li>Depósito de documentos do aluno</li> <li>Conteúdo do site atual e arquivado</li> <li>Jornais, periódicos acadêmicos e publicações</li> </ul> Excluir modelo de tarefa Carregue ou orie um modelo de texto a ser excluído automaticamente do Relatório de similaridade. Carregar modelo <ul> <li>Criar modelo personalizado</li> </ul> Observação: depois que um envio é feito para a tarefa, os modelos não podem mais ser adicionados ou editados. Requisitos do modelo  Configurações adicionais Salvar essas configurações para uso futuro •                                                                                                    | 🗌 Excluir materiais com citações 🥹                                                                                                    |
| Comparar com Depósito de documentos do aluno Conteúdo do site atual e arquivado Jornais, periódicos acadêmicos e publicações Excluir modelo de tarefa Carregue ou orie um modelo de texto a ser excluído automaticamente do Relatório de similaridade. Carregar modelo Criar modelo personalizado Observação: depois que um envio é feito para a tarefa, os modelos não podem mais ser adicionados ou editados. Requisitos do modelo Configurações adicionais Salvar essas configurações para uso futuro e                                                                                                    | Exoluir pequenas fontes                                                                                                    |
| <ul> <li>□ Depósito de documentos do aluno</li> <li>□ Conteúdo do site atual e arquivado</li> <li>□ Jornais, periódicos acadêmicos e publicações</li> <li>Excluir modelo de tarefa</li> <li>Carregue ou orie um modelo de texto a ser excluído automaticamente do Relatório de similaridade.</li> <li>□ Carregar modelo</li> <li>□ Criar modelo personalizado</li> <li>Observação: depois que um envio é feito para a tarefa, os modelos não podem mais ser adicionados ou editados.</li> <li>Requisitos do modelo ∧</li> <li>Configurações adicionais</li> <li>I Salvar essas configurações para uso futuro ●</li> </ul>                                                                                                    | Comparar com                                                                                                    |
| <ul> <li>Conteúdo do site atual e arquivado</li> <li>Jornais, periódicos acadêmicos e publicações</li> <li>Excluir modelo de tarefa</li> <li>Carregue ou orie um modelo de texto a ser excluido automaticamente do Relatório de similaridade.</li> <li>Carregar modelo</li> <li>Criar modelo personalizado</li> <li>Observação: depois que un envio é feito para a tarefa, os modelos não podem mais ser adicionados ou editados.</li> <li>Requisitos do modelo </li> <li>Configurações adicionais</li> <li>Salvar essas configurações para uso futuro •</li> </ul>                                                                                                    | Depósito de documentos do aluno                                                                                                    |
| <ul> <li>Jornais, periódicos acadêmicos e publicações</li> <li>Excluir modelo de tarefa</li> <li>Carregue ou orie um modelo de texto a ser excluído automaticamente do Relatório de similaridade.</li> <li>Carregar modelo</li> <li>Criar modelo personalizado</li> <li>Observação: depois que um envio é feito para a tarefa, os modelos não podem mais ser adicionados ou editados.</li> <li>Requisitos do modelo </li> <li>Configurações adicionais</li> <li>Salvar essas configurações para uso futuro •</li> </ul>                                                                                                    | Conteúdo do site atual e arquivado                                                                                                    |
| Excluir modelo de tarefa<br>Carregue ou orie um modelo de texto a ser excluido automaticamente do Relatório de similaridade.<br>Carregar modelo<br>Criar modelo personalizado<br>Observação: depois que um envio é feito para a tarefa, os modelos não podem mais ser adicionados ou editados.<br>Requisitos do modelo A<br>Configurações adicionais                                                                                                    | Jornais, periódicos acadêmicos e publicações                                                                                                    |
| Carregue ou crie um modelo de texto a ser excluído automaticamente do Relatório de similaridade.          Carregar modelo       Criar modelo personalizado         Observação: depois que um envio é feito para a tarefa, os modelos não podem mais ser adicionados ou editados.         Requisitos do modelo ∧         Configurações adicionais         ✓ Salvar essas configurações para uso futuro €                                                                                                    | Excluir modelo de tarefa                                                                                                    |
| Carregar modelo Criar modelo personalizado<br>Observação: depois que um envio é feito para a tarefa, os modelos não podem mais ser adicionados ou editados.<br>Requisitos do modelo A<br>Configurações adicionais                                                                                                    | Carregue ou crie um modelo de texto a ser excluído automaticamente do Relatório de similaridade.                                                                                                    |
| Observação: depois que um envio é feito para a tarefa, os modelos não podem mais ser adicionados ou editados.<br>Requisitos do modelo ∧<br>Configurações adicionais<br>IZ Salvar essas configurações para uso futuro €                                                                                                    | Carregar modelo Criar modelo personalizado                                                                                                    |
| Requisitos do modelo A<br>Configurações adicionais<br>Z Salvar essas configurações para uso futuro 🛛                                                                                                    | Observação: depois que um envio é feito para a tarefa, os modelos não podem mais ser adicionados ou editados.                                                                                                    |
| Configurações adicionais<br>Salvar essas configurações para uso futuro 🛛                                                                                                    | Requisitos do modelo 🔺                                                                                                    |
| Salvar essas configurações para uso futuro i                                                                                                    | Configurações adicionais                                                                                                    |
|                                                                                                    | ✓ Salvar essas configurações para uso futuro ●                                                                                                    |
|                                                                                                    |                                                                                                    |

4.5 Esta e a caixa de entrada de trabalho/tarefa, os envios aparecerão aqui quando os alunos começarem a enviar para o trabalho.

| <text><text><section-header><text><text><text><text></text></text></text></text></section-header></text></text>                                                                                                    | न turn             | itin                         |               |                |                                                                                                    |
|----------------------------------------------------------------------------------------------------|--------------------|------------------------------|---------------|----------------|----------------------------------------------------------------------------------------------------|
| <text><section-header></section-header></text>                                                                                                    | Editar Trabalho    | Relatório de GradeMark       | Alunos        | Bibliotecas    | Discussio                                                                                                    |
| <section-header></section-header>                                                                                                    | /ISUALIZANDO AGOR/ | : HOME > AULA TESTE-1 > TRAB | IALHO DE CONO | LUSÃO DE CURSO | DE LETRAS                                                                                                    |
|                                                                                                    |                    |                              |               |                | Sobre esta página                                                                                                    |
| Interface of the state of the state of the s |                    |                              |               |                | Ens à a une caixe de entrefa de tarefas. Pera visualitar un trabalho, anlecione um título de trabalho. Pera visualitar um Relatório de Similaridade, selecione o icone do Relatório de Similaridade do trabalho na colu<br>similaridade. Um icone fantama indica que o relatório de similaridade não foi garado. |
| Independence of under sector and a sector of the sector of the sector of |                    |                              |               |                |                                                                                                    |
| Local tanda gal.<br>Marka bara da gala da da da da da da da da da da da da da                                                                                                    |                    |                              |               |                |                                                                                                    |
| And white the set of the set of t |                    |                              |               |                |                                                                                                    |
| And what is used any as a status.                                                                                                    |                    |                              |               |                |                                                                                                    |
| And sale has using any.<br>Concerning and the sale and any.<br>Denoise agreementic aged quarter on a series age as tababa.                                                                                                    |                    |                              |               |                |                                                                                                    |
| Anderske han odde angel.<br>Os anniva signaterselis aged ganede sis akonse consequente a antiva para a trabaña.                                                                                                    |                    |                              |               |                |                                                                                                    |
| Andersão há noda sejo.<br>Os envios agenerestio gad quendo na duras conseguente a entra para o trabaho.                                                                                                    |                    |                              |               |                |                                                                                                    |
| Ande são bi reado apol.<br>Os anvitos apareterido quel quedo est abunes consequente a anterior para o trabalho.                                                                                                    |                    |                              |               |                |                                                                                                    |
| Ainde são bá mulo apol.<br>Os anties agastesedo açal quando se abunes consequente a antier para o trabalho.                                                                                                    |                    |                              |               |                |                                                                                                    |
| Ainda são bá muito apor.<br>Os enviso apareserido quel quendo se aluntes consequem a enviso para o trabalho.                                                                                                    |                    |                              |               |                |                                                                                                    |
| Ainda são bá muito apor.<br>Os enviso apareserido quel que do atuntos consequem a enviso para o trabalho.                                                                                                    |                    |                              |               |                |                                                                                                    |
| Ainda são bă mala apar.<br>Os enviso agastestido aguí quando se aluntes consequem a enviso gasto e tudasho.                                                                                                    |                    |                              |               |                |                                                                                                    |
| Os envirs aparecersio aquí quando os alunos começarem a enviar para o trabalho.                                                                                                    |                    |                              |               |                | Ainda não há nada aqui.                                                                                                    |
|                                                                                                    |                    |                              |               |                | Os envios aparecerão aqui quando os alunos começarem a enviar para o trabalho.                                                                                                    |

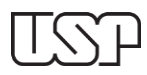

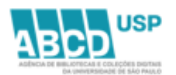

#### 5 COMO ADICIONAR UM ALUNO

5.1 Para adicionar/matricular um aluno, clique no botão "Adicionar Aluno", Se você deseja adicionar uma lista de alunos, clique no botão "Fazer upload de Lista de Alunos" e, se você deseja enviar um e-mail para os seus alunos, clique no botão "Enviar e-mail a todos os alunos".

| Turnitin                                                                                                    |                                                                                            |                                                                                                    |  |  |  |  |  |  |  |
|----------------------------------------------------------------------------------------------------|--------------------------------------------------------------------------------------------|----------------------------------------------------------------------------------------------------|--|--|--|--|--|--|--|
| Trabalhos Alumos Boletim de Notas Bibliotecas Calendário Discussão Preferências                                                                                                    |                                                                                            |                                                                                                    |  |  |  |  |  |  |  |
| VISUALIZANDO AGORA: PRINCIPAL > AULA TESTE-1> ALUNOS                                                                                                    |                                                                                            |                                                                                                    |  |  |  |  |  |  |  |
| Sobre esta página<br>A lista é alines motro os alunos matrolados na sua auta. Para adoionar um aluno, dique no link adoionar aluno. Se void desaja enviar um email para os asus alunos, clique no link enviar email a tod | os os alunos. Cíque no nome de um aluno para visualizar os seus envios.                    |                                                                                                    |  |  |  |  |  |  |  |
| Alunos                                                                                                    |                                                                                            | Adicionar Aluno Fazer Upload de Lista de Alunos Emviar Email a Todos os Alunos                                |  |  |  |  |  |  |  |
| Matioulado Nome do aluno                                                                                                    | Identificação do Usuário Endereço de email                                                 | Cancelar                                                                                                    |  |  |  |  |  |  |  |
| Derwinder Nao ha alunos matriculados nessa aula no momento. Nos recomendamos que os alunos fapam a matricula por conta própria, usando a identificação da aula e a ohave de matricula que vos                             | criou. Se vocë preferir, tambem e possivel matricular manualmente os alunos em sus aula. P | 'ara matricular o primeiro aluno, clique aquí. Para adicionar mais alunos, clique em "adicionar aluno" acima. |  |  |  |  |  |  |  |

5.2 Preencha os campos **nome, sobrenome** e **e-mail** com as informações do aluno.

| ٦       | turnitii                                                                                                    | n                                                                                                    |                                                                                                    |                                                                                   |                        |             |
|---------|----------------------------------------------------------------------------------------------------|----------------------------------------------------------------------------------------------------|----------------------------------------------------------------------------------------------------|-----------------------------------------------------------------------------------|------------------------|-------------|
| Trab    | alhos <u>Alunos</u>                                                                                                    | Boletim de Notas                                                                                                    | Bibliotecas                                                                                           | Calendário                                                                        | Discussão              | Preferência |
| VISUAL  | IZANDO AGORA: PRINC                                                                                                    | IPAL > AULA TESTE-1> A                                                                                                    | LUNOS                                                                                                 |                                                                                   |                        |             |
| Sobre   | esta nágina                                                                                                    |                                                                                                    |                                                                                                    |                                                                                   |                        |             |
| Para ad | dicionar o aluno na sua                                                                                                    | aula, digite o nome do a                                                                                                    | luno a o endereço                                                                                     | de email e clique                                                                 | em enviar.             |             |
|         | Matricular um al<br>Para matricular um al<br>em enviar.<br>Se o aluno já tem um<br>sua aula imediatamer<br>notificação de e-mail<br>Adicionar aluno para<br>Nome da Aula: Agênc | aluno<br>uno, digite um nome, so<br>perfil de usuário Turnitir<br>tte. Se eles não têm um<br>com uma senha tempori<br>a<br>a<br>ia de Bibliotecas e Coler | brenome e um en<br>, eles serão notifi<br>perfil, oriaremos e<br>iria.<br>ç <b>ões Digitais, Aula</b> | dereço de email e<br>cados e matriculad<br>e enviaremo-lhes u<br>u <b>teste-1</b> | clique<br>los na<br>ma |             |
|         | Nome                                                                                                    |                                                                                                    |                                                                                                    |                                                                                   |                        |             |
|         |                                                                                                    |                                                                                                    |                                                                                                    |                                                                                   |                        |             |
|         | Sobrenome                                                                                                    |                                                                                                    |                                                                                                    |                                                                                   |                        |             |
|         |                                                                                                    |                                                                                                    |                                                                                                    |                                                                                   |                        |             |
|         | Email (nome do usu                                                                                                    | ário)                                                                                                    |                                                                                                    |                                                                                   |                        |             |
|         | Enviar                                                                                                    |                                                                                                    |                                                                                                    |                                                                                   |                        |             |

Obs.: É recomendado que os alunos façam a matrícula por conta própria, usando a identificação da aula e a chave de matrícula que foi criada.

Após estarem matriculados os alunos podem submeter os trabalhos para análise de similaridade.

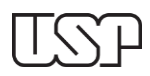

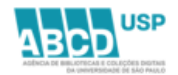

#### 6 ENVIO RÁPIDO

A configuração de envio rápido precisa ser habilitada na página Informações do usuário, que pode ser encontrada no topo da página.

| NOME DOCENTE | Informação do Usuário   Mensagens                                                                                                 | Professor ▼   Português ▼   Comunidade   ⑦ Ajuda   Logout     |
|--------------|----------------------------------------------------------------------------------------------------|---------------------------------------------------------------|
|              |                                                                                                    |                                                               |
| i.           | nformação do usuário/configuraçõe                                                                                                 | s da conta                                                    |
|              | Informação do usuário ${}^{	riangle}$                                                                                             | Configurações da Conta ۞                                      |
|              | Nome do usuário                                                                                                    | Tipo de usuário padrão<br>[Administrador ✔]                   |
|              | Altere seu e-mail                                                                                                    | Tipo de envio padrão<br>Envio de arquivos múltiplos 🗸         |
|              | Altere sua Senha Pergunta secreta                                                                                                 | Ativar envio rápido<br>Sim 🗸                                  |
|              | Qual é o seu número do cartão da biblioteca?                                                                                      | ltens por página<br>[1000 ✔]                                  |
|              | Sobrenome                                                                                                    | Formato de download do arquivo Deixe-me escolher a cada vez 🗸 |
|              | Nome                                                                                                    | Exibir informação da página<br>Sim 🗸                          |
|              | Exibir nome como                                                                                                    | Envie-me atualizações por email<br>Sim 🗸                      |
|              | Nome (espaço) Sobrenome (exemplo: João<br>Silva)     Sobrenome (exemplo: Silva                                                    | Utilize o link da página inicial da aula                      |
|              | <ul> <li>Sobrenome (espaço) Nome (exemplo: Silva<br/>João)</li> <li>Sobrenome(sem espaço)Nome (exemplo:<br/>SilvaJoão)</li> </ul> | Link do URL                                                   |
|              |                                                                                                    | Nome do link                                                  |
| 0            | Enviar                                                                                                    |                                                               |

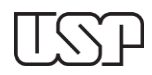

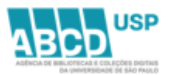

6.1 Para iniciar o processo de upload, clique no **botão Envio Rápido** no canto superior esquerdo e enviar.

| 🔁 turnitin                                                                                                    |                                              |              |  |            |  |         |  |
|----------------------------------------------------------------------------------------------------|----------------------------------------------|--------------|--|------------|--|---------|--|
| Todas as Aulas                                                                                                    | Ingressar na Conta (PA)                      | Envio Rápido |  |            |  |         |  |
| VISUALIZANDO AG                                                                                                    | VISUALIZANDO AGORA: PRINCIPAL > QUICK SUBMIT |              |  |            |  |         |  |
| Sobre esta página<br>Esta é a sua caixa de entrada de trabalho. Para visualizar um documento, selecione o título do documento. Para visualizar um Relatório de similaridades, selecione o ícone do Relatório de similaridades d<br>(Agéncia de Bibliotecas e Coleções Digitais )<br>ENVIO RÁPIDO   VISUALIZANDO AGORA: TODOS OS DOCUMENTOS * |                                              |              |  |            |  |         |  |
| Enviar                                                                                                    |                                              |              |  |            |  |         |  |
|                                                                                                    | AUTOR                                        | TITULO       |  | SEMELHANÇA |  | ARQUIVO |  |
|                                                                                                    | Artigo Ferreira                              | artigo       |  | 98%        |  | ٥       |  |

6.2 Selecione as bases de dados nas quais o(s) artigo(s) submetido(s) será(ão) verificado(s).

As fontes disponíveis são:

- Pesquisar na Internet
- Pesquisar documentos de alunos
- Pesquisar jornais, periódicos acadêmicos, & publicações

Pelo menos uma opção de pesquisa deve ser escolhida.

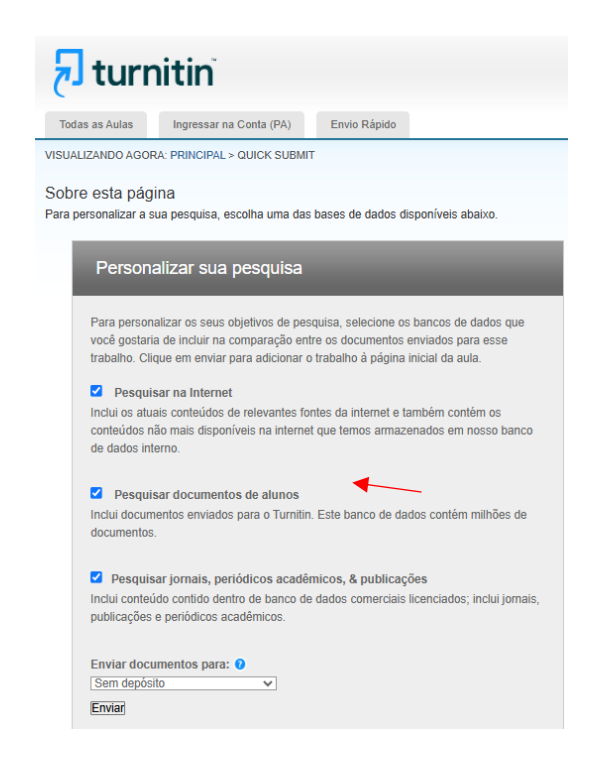

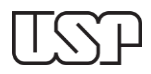

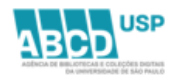

6.3 Na caixa suspensa **Enviar documentos para:**, escolha a opção **SEM DEPÓSITO** para que os artigos futuros não correspondam ao arquivo que você enviará.

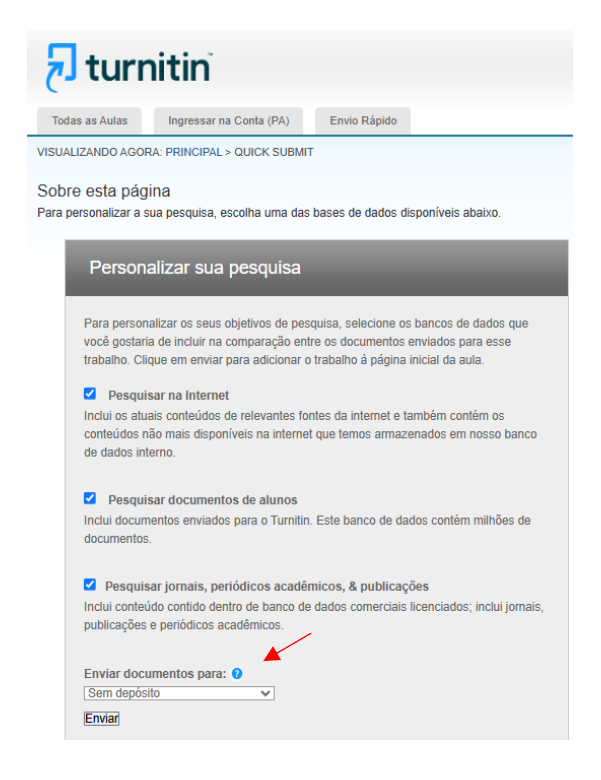

Continue para a página de envio de artigos selecionando o **botão Enviar**.

6.4 Agora você pode fazer upload de um único arquivo, de um arquivo zip contendo vários documentos ou recortar e colar.

|                                    | Ingressar na Conta (PA)                                      | Envio Rápido                          |                            |                               |                            |
|------------------------------------|--------------------------------------------------------------|---------------------------------------|----------------------------|-------------------------------|----------------------------|
| JALIZANDO AGO                      | RA: PRINCIPAL > QUICK SUBMI                                  | т                                     |                            |                               |                            |
| bre esta p                         | ágina                                                        |                                       |                            |                               |                            |
| a enviar trabalho                  | is em massa, clique no botão "F                              | Procurar" para localizar um           | documento no computad      | or e digite um título opciona | do documento. Selecione u  |
| umento que voc                     | § gostaria de enviar. Quando vo                              | ocê terminar de adicionar d           | locumentos ao seu lote, cl | ique em enviar para fazer o   | upload de todas de uma vez |
|                                    |                                                              |                                       |                            |                               |                            |
| Enviar do                          | cumento: Upload d                                            | e arquivos múlti                      | plos                       |                               | PASSO O                    |
|                                    | Upload d                                                     | e arquivo único                       | -                          |                               |                            |
|                                    | Recortar                                                     | & colar o unload                      |                            |                               |                            |
| Denvia                             | Lipload d                                                    | o arquivo 7IP                         | and the second state to a  |                               |                            |
| Requisi                            | tos para faz                                                 |                                       | envio de multiplos         | arquivos:                     |                            |
| Cada     Os ar                     | arquivo deve ter no maximo<br>quivos devem ter no mínimo     | 20 palavras                           | es para cumprir os requi   | sitos)                        |                            |
| O tan                              | ianho máximo do documento                                    | para cada arquivo é de                | 400 páginas                |                               |                            |
| Tipos     Hang                     | de arquivos permitidos: Micro<br>ul (HWP), Google Docs e tex | osoft Word, PowerPoint,<br>to simples | WordPerfect, PostScript    | , PDF, HTML, RTF, Open        | Office (ODT),              |
|                                    | an (1111), 000gio 2000 0 toin                                | to ontiploo                           |                            |                               |                            |
|                                    |                                                              |                                       |                            |                               |                            |
|                                    | ção de envio do arqu                                         | uivo                                  |                            |                               |                            |
| Visualiza                          | Arquino                                                      | Aceito?                               | Sobrenome                  | Nome                          | Título                     |
| Visualiza<br><sub>Enviar</sub>     | Arquito                                                      |                                       |                            |                               |                            |
| Visualiza<br>Enviar                |                                                              |                                       |                            |                               | Annual tuda                |
| Visualiza<br>Enviar<br>Escolher ar | quivo Nenhum arquivo esco                                    | lhido                                 |                            |                               | Apagar tudo                |

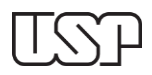

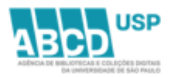

6.5 Escolha um nome, sobrenome e título para o artigo a ser enviado e selecione o arquivo para fazer upload.

| ur              | nitin                               |                                                |                                        |
|-----------------|-------------------------------------|------------------------------------------------|----------------------------------------|
| iodas as Aulas  | Ingressar na Conta (PA) En          | vio Rápido                                     |                                        |
| 576127412107400 |                                     |                                                |                                        |
| Enviar: U       | pload de arquivo único              | •                                              | PASSO 🔵 🔿 🔿                            |
| Nome            |                                     |                                                |                                        |
| Sobrenome       |                                     |                                                |                                        |
| Título do envi  | 2                                   |                                                |                                        |
| O arquivo       | que você está enviando não será a   | adicionado a nenhum depósito.                  |                                        |
| O que posso     | enviar?                             |                                                |                                        |
| Selecione o     | arquivo que você deseja fazer uploa | ad para Turnitin:                              |                                        |
| Seleciona       | a partir desse computador 🛛 💘       |                                                |                                        |
| 😵 Sele          | cionar a partir do Dropbox          |                                                |                                        |
| A Select        | ionar a partir do Google Drive      |                                                |                                        |
|                 | sua privacidade a sério. Não com    | partilhamos as suas informações para fins de I | marketing com outras empresas. As suas |

6.6 Confirme se o arquivo que deseja enviar está correto.

| inviar: U                 | pload de arquivo ú            | nico                        |                                                                                                    | PASSO 🌒 🔘       |
|---------------------------|-------------------------------|-----------------------------|----------------------------------------------------------------------------------------------------|-----------------|
| Confirm                   | ne que esse é o arqu          | uivo que deseja env         | iar                                                                                                    |                 |
| Autor:<br>Artigo Fer      | reira                         |                             | <pre> « Página 1  » </pre>                                                                                                    |                 |
| Título do tr<br>Quick Sut | rabalho:<br>omit              |                             | Coran Overse Arress<br>and Costal Research With State Arress<br>On Arress                                                                                                    |                 |
| Título do e<br>Teste      | nvio:                         |                             | Preliminary assessment of microplastic pollution in surface<br>waters of the Santos Basic: abundance and devisity in the<br>most important of and gas expectation thus in Brazil<br>manufacets have "Place usersal."                                                                                                    |                 |
| Nome do a<br>ferreira.pd  | irquivo:<br>If                |                             | Internet a final difference in the state and the state of the state of                   |                 |
| Tamanho d<br>1.14M        | le arquivo:                   |                             | Biscardial (by a comparison of a starting start (C) (b) (b) (b) (b) (b) (b) (b) (b) (b) (b                                                                                                    |                 |
| Contagem<br>24            | de páginas:                   |                             | in regularization of the second second se                      |                 |
| Contagem<br>15250         | de palavras:                  |                             | RETREBUTION<br>Recursors for a protocol or at costs<br>memory of the state or at costs<br>memory of the state of the state of the state of the<br>memory of the state of the state of the state of the<br>state of the state of the state of the state of the<br>state of the state of the state of the state of the<br>state of the state of the state of the state of the state of the<br>state of the state of the state of the state of the state of the<br>state of the state of the stat |                 |
| Contagem<br>82577         | de caracteres:                |                             | the transition<br>the transition of the second second                 |                 |
|                           |                               |                             |                                                                                                    |                 |
| he levamoe a              | a sua nrivacidade a sério. Nã | o compartilhamos as suas ir | nformações para fins de marketing com outras e                                                                                                    | mpresas As suas |

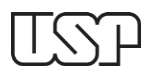

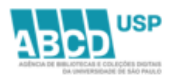

6.7 Após, clique em ir para a caixa de entrada do trabalho.

| 🔊 turi                          | nitin                                                       |                                                           |                                                                                                    |                                      |
|---------------------------------|-------------------------------------------------------------|-----------------------------------------------------------|----------------------------------------------------------------------------------------------------|--------------------------------------|
| Todas as Aulas                  | Ingressar na Conta (PA)                                     | Envio Rápido                                              |                                                                                                    |                                      |
| ISUALIZANDO AGO                 | RA: PRINCIPAL > QUICK SUBMI                                 | r                                                         |                                                                                                    |                                      |
| Enviar: Up                      | oload de arquivo úr                                         | ico                                                       |                                                                                                    | PASSO 🔘 🔘 🔘                          |
| Parabé                          | ns - seu envio está c                                       | oncluído! Esse é sei                                      | u recibo digital. Você pode im                                                                                                    | primir uma                           |
| copia u                         | esse recibo a partir o                                      |                                                           | ocumentos.                                                                                                    |                                      |
| Autor:<br>Artigo Fer            | reira                                                       |                                                           | « Página 1 »                                                                                                    |                                      |
| Título do tr<br>Quick Sub       | abalho:<br>mit                                              |                                                           | Coran Coustal Coastal Research Coustant Coastal                                                                                                    |                                      |
| Título do e<br>Teste            | nvio:                                                       |                                                           | Profession y assessment of microplastic pollution in surface<br>waters of the Santas Basin abundance and develop in the<br>most important of and gas expiration hub in Brazil<br>huberclavite feature <sup>2</sup> . Service Hat <sup>48</sup>                                                                                                    |                                      |
| Nome do a<br>ferreira.pd        | rquivo:<br>f                                                |                                                           | Contract of the contract of the contract on the contract of the contract on the contract on the contract         |                                      |
| Tamanho d<br>1.14M              | e arquivo:                                                  |                                                           | Binambel (Res. proceeds) a file water to proceed (Res. Letter) and the second second s   |                                      |
| Contagem<br>24                  | de páginas:                                                 |                                                           | reception and thereases () = 4. March 2004 (bits are 1.5 March 2004 (bits are 2.5 March 2004 (bits are 2.5 March 2004 (bi   |                                      |
| Contagem<br>15250               | de palavras:                                                |                                                           | REMODULETORS come to prove it where survey surveys, we like to may not directly 2014 compared 2013 Strength of a<br>surveyse to prove it at much compared to a surveyse compared to a surveyse compared to a survey surveyse to any subject to any compared to any subject to any compared to any subject to any subject to any compared to any subject to any compared to any subject to any compared to any subject to any subject to any sub |                                      |
| Contagem<br>82577               | de caracteres:                                              |                                                           | Constant Contribution Provide a Contribution Provide A Contribution Provide A Contribu        |                                      |
| Data de en<br>21-mai-20         | vio:<br>25 10:17AM (UTC-0300)                               |                                                           |                                                                                                    |                                      |
| Identificaçã<br>26813967        | ão do envio:<br>68                                          |                                                           |                                                                                                    |                                      |
|                                 |                                                             |                                                           |                                                                                                    |                                      |
| Nós levamos a<br>informações po | sua privacidade a sério. Não<br>odem ser compartilhadas API | compartilhamos as suas info<br>NAS com os parceiros de te | ormações para fins de markeling com outr<br>rceiros para que possamos oferecer o nos                                                                                                    | as empresas. As suas<br>iso serviço. |
| Ir para a cai                   | xa de entrada do <b>co</b> alho                             | Enviar outro arquivo                                      |                                                                                                    |                                      |

6.8 Para acessar o relatório de similaridade clique em **semelhanças.** 

| नि tu           | rnitin                                |                                                           |                                                                               |                                                      | Elisaden Duzza                                     | ik   innomisério oo Ususho   menasyena   r |
|-----------------|---------------------------------------|-----------------------------------------------------------|-------------------------------------------------------------------------------|------------------------------------------------------|----------------------------------------------------|--------------------------------------------|
| Todas as Aula   | s Ingressar na Conta (PA)             | Envio Rápido                                              |                                                                               |                                                      |                                                    |                                            |
| VISUALIZANDO    | AGORA: PRINCIPAL > QUICK SUBMIT       |                                                           |                                                                               |                                                      |                                                    |                                            |
| Sobre esta      | página                                |                                                           |                                                                               |                                                      |                                                    |                                            |
| Esta é a sua ca | xa de entrada de trabalho. Para visua | alizar um documento, selecione o título do documento. Par | a visualizar um Relatório de similaridades, selecione o ícone do Relatório de | similaridades do documento na coluna de similaridade | . Um ícone esmaecido indica que o Relatório de sir | nilaridades ainda não foi gerado.          |
| (FCF-PPG Te     | nologia Bioquímico-Farmacéutica       | V                                                         |                                                                               | /                                                    |                                                    |                                            |
| ENVIO RÁPID     | 0   VISUALIZANDO AGORA: TOD           | OS OS DOCUMENTOS *                                        |                                                                               |                                                      |                                                    |                                            |
| Enviar          |                                       |                                                           |                                                                               | <b>*</b>                                             |                                                    |                                            |
|                 | AUTOR                                 | TITULO                                                    |                                                                               | BEMELHANÇA                                           | ARQUIVO                                            | IDENTIFICAÇÃO DO DOCUMENTO                 |
|                 | Hudson Ferreira                       | Preliminary assessment of microplastic                    | p                                                                             | 08%                                                  | a                                                  | 2058348213                                 |

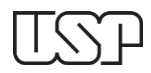

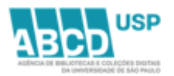

6.9 Os ícones do Relatório de Similaridade aparecerão do lado direito do relatório.

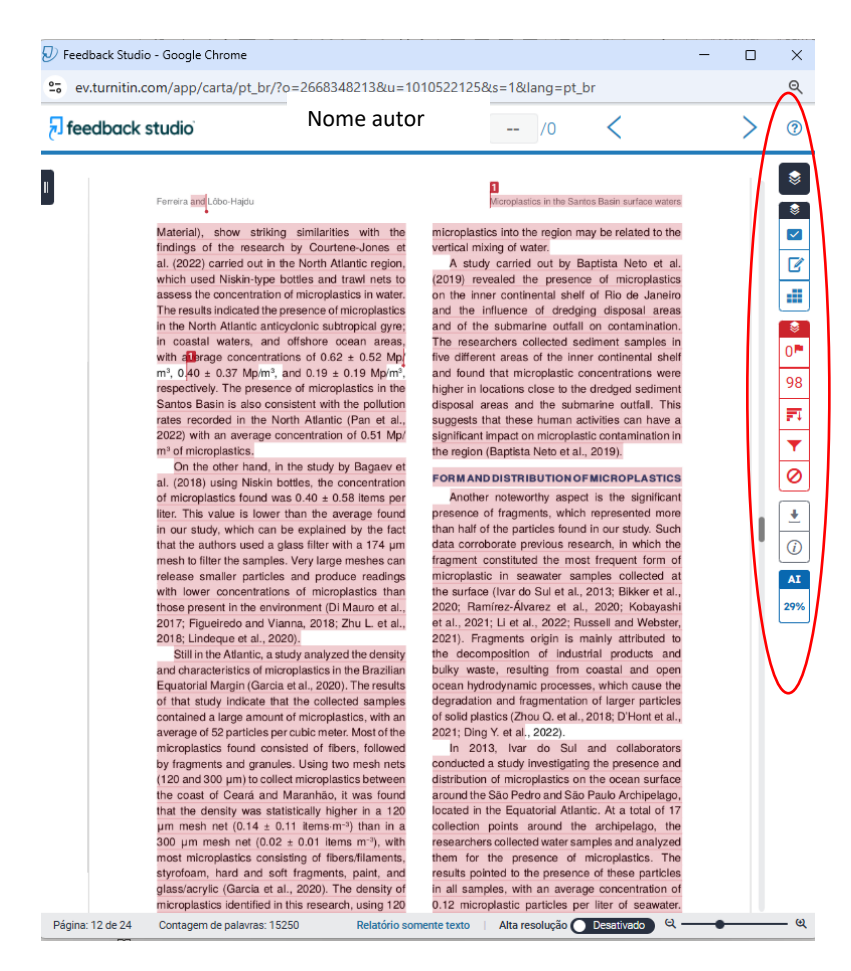